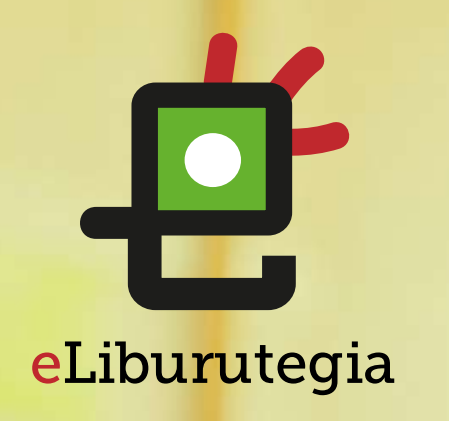

## Manual de usuario para la descarga y lectura de libros digitales

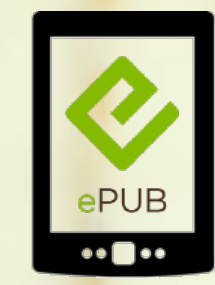

eReader

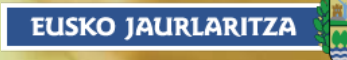

GOBIERNO VASCO

#### Crear un ID de Adobe [común para todos los dispositivos]

\_\_\_\_\_O

Pasos a seguir

 $\odot$ 

......

Instalar Adobe Digital Editions (PC / Mac)

0-

Pedir prestado un libro y abrirlo en Adobe Digital Editions

3

 $\bigcirc$ 

igodot

4

O

 $\odot$ 

eLiburutegia

#### Transferir el libro al dispositivo

#### Paso 1 Crear un ID de Adobe

¢

 Accede a la siguiente dirección para obtener un ID de Adobe:

https://accounts.adobe.com/es

(Si ya tienestu ID, puedes iniciar sesión)

2. Haz clic en Obtener un Adobe ID.

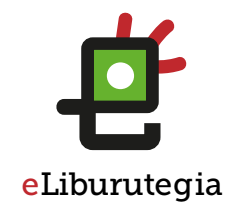

# Adobe ID

POR SU SEGURIDAD, VERIFIQUE SU IDENTIDAD.

Dirección de correo electrónico

Contraseña

¿Has olvidado la contraseña?

INICIAR SESIÓN

¿Todavía no eres miembro? Obtener un Adobe ID

2

¿Deseas utilizar la cuenta de tu empresa o de tu centro educativo? Iniciar sesión con un Enterprise ID

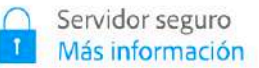

#### Paso 1 Crear un ID de Adobe

¢

- Rellena el formulario y recuerda la dirección de correo electrónico y la contraseña que elijas.
- 2. Marca la casilla "He leído y acepto las Condiciones de uso y Política de privacidad".
- 3. Haz clic en **Registrarse**.

## Adobe ID

#### Registrarse

| Nombre                 | Apellido  |    |
|------------------------|-----------|----|
| Dirección de correo el | ectrónico |    |
| Contraseña             |           |    |
|                        |           | \$ |

Día 🛊 Mes 🛊 Año 💠 ?

- Mantente informado sobre los productos y servicios de Adobe.
  Más información
- He leído y acepto las Condiciones de uso y la Política de privacidad.

REGISTRARSE

¿Ya dispones de un Adobe ID? Inicia sesión

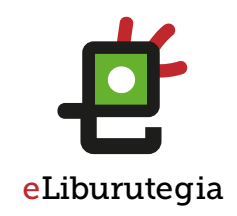

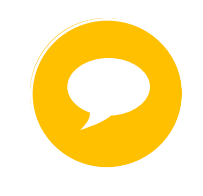

Tu ID de Adobe es la dirección de correo electrónico que has introducido en el formulario.

Conserva dicha dirección junto con la contraseña elegida, ambas son necesarias para configurar el software y los dispositivos que utilizarás para la lectura de libros digitales.

EUSKO JAURLARITZA

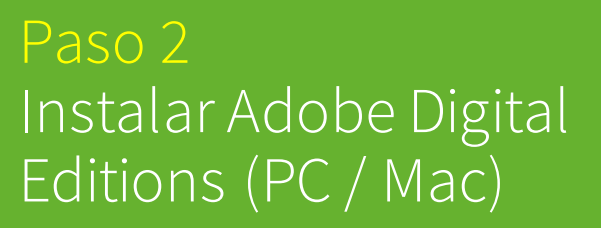

#### 1. Accede a la dirección:

http://www.adobe.com/ support/digitaleditions/ downloads.html

2. Haz clic en el <mark>enlace de descarga</mark> de la aplicación requerida por tu sistema (Windows o Mac).

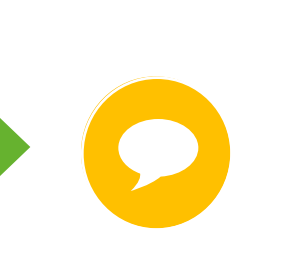

La aplicación **Adobe Digital Editions** te permite abrir libros digitales y transferirlos a tu dispositivo de lectura.

Las siguientes instrucciones se refieren a la instalación de la versión 3.0 de Adobe Digital Editions que es la que se recomienda instalar.

| Name                         | Size                | Date       |
|------------------------------|---------------------|------------|
| Adobe Digital Editions 3.0   | Macintosh (17.3 MB) | 01/21/2014 |
|                              | Windows (5.7 MB)    |            |
| Adobe Digital Editions 2.0.1 | Macintosh (17.3 MB) | 07/15/2013 |
|                              | Windows (5.7 MB)    |            |

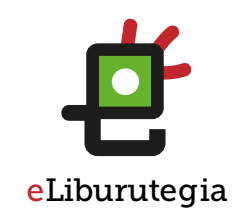

## Paso 2 Instalar Adobe Digital Editions (PC / Mac)

Ø

 Para comenzar la instalación marca la casilla "Acepto los términos de la licencia" y haz clic en Siguiente.

2. Haz clic en Instalar para continuar la instalación.

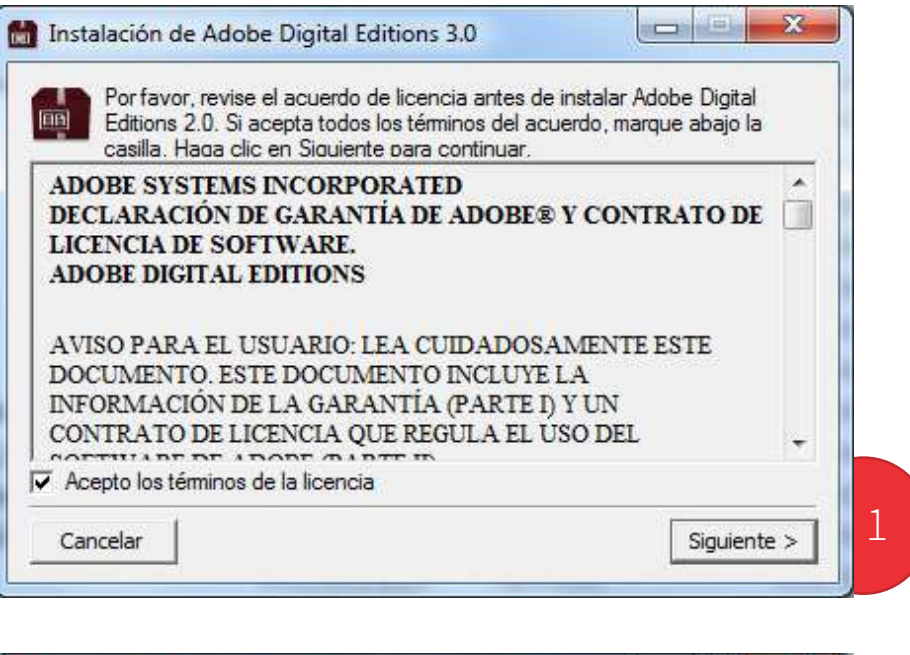

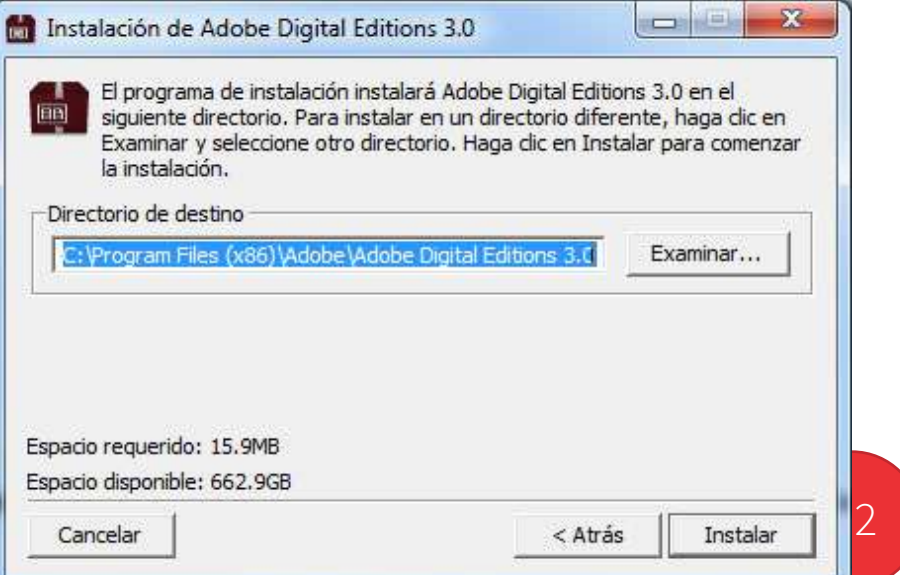

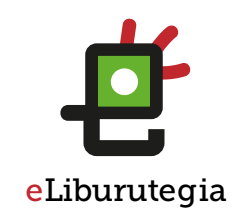

Ten en cuenta que según el

navegador que utilices, el procedimiento para iniciar la instalación difiere.

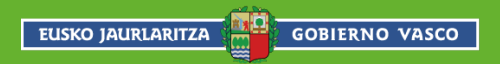

### Paso 2 Instalar Adobe Digital Editions (PC / Mac)

**~** 

- Una vez finalizada la instalación, haz clic en Cerrar.
- 2. Adobe Digital Editions se iniciará automáticamente.
- 3. A continuación, ves a la opción de Ayuda del menú, y haz clic en Autorizar equipo.

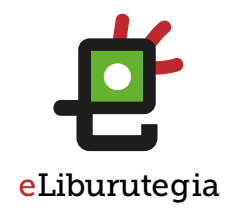

| Archivo Biblioteca | Ayuda                                                          |                    |   |
|--------------------|----------------------------------------------------------------|--------------------|---|
| Última lectura     | Autorizar equipo                                               | Ctrl+Mayús+U       | 3 |
| NEW YC<br>Gotzon C | Información de autorización<br>Ayuda de Adobe Digital Editions | Ctrl+Mayús+I<br>F1 |   |
| Lee                | Acerca de Digital Editions                                     | '3                 |   |

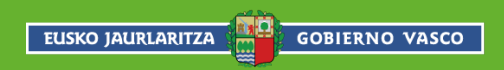

### Paso 2 Instalar Adobe Digital Editions (PC / Mac)

Ø

- Introduce tu ID de Adobe (tu correo electrónico) y la contraseña elegida al crear tu ID de inicio de sesión.
- 2. Luego haz clic en Autorizar.
- 3. Haz clic en Aceptar para terminar la autorización.
- 4. Tu equipo ya está autorizado para descargar libros digitales.

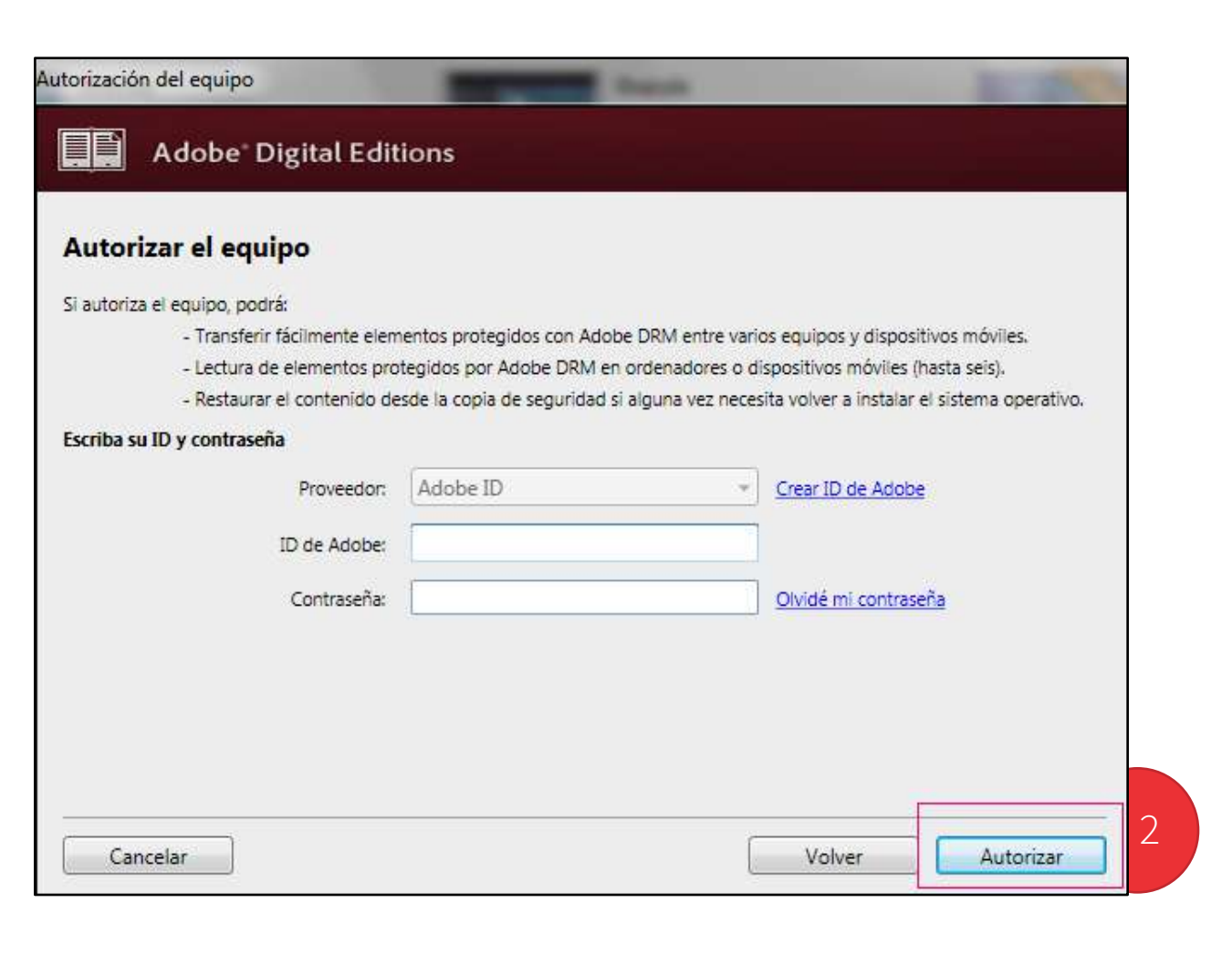

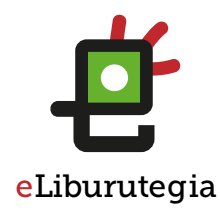

### Paso 3 Pedir prestado un libro y abrirlo en Adobe **Digital Editions**

Desde tu navegador web conéctate a eLiburutegia:

www.eliburutegia.euskadi.eus

- Busca el libro que deseas pedir prestado.
- Escoge el libro que quieres, haz clic en la portada y verás su descripción completa.
- Pulsa en el botón Lo quiero, accederás a la pantalla de identificación de usuario/a.

GOBIERNO VASCO

EUSKO JAURLARITZA

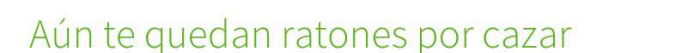

Inicio > No ficción infantil y juvenil > Aún te quedan ratones por cazar

| Autor     | Álvarez, Blanca               |
|-----------|-------------------------------|
| ISBN      | 978-84-678-2882-5             |
| Idioma    | Castellano                    |
| Páginas   | 216                           |
| Editorial | Anaya Infantil y Juvenil      |
| Año       | 2012                          |
| Materia   | No Ficción Infantil y Juvenil |

#### Sinopsis

Ryo no entiende por qué la guerra se ha llevado lejo por qué todo ha cambiado: ya no se escuchan las ca llegada, los alimentos escasean, y su amiga Reyko n y la dureza de su abuela Saya no ayuda en el día a d y es consciente del mundo que le rodea. Su gato Wa Reyko: solo recobrará la ilusión si es capaz de lucha ganador del IX Premio Anaya de Literatura Infantil y

Recuerda que el usuario y contraseña que debes introducir son los mismos que utilizas en la Red de Lectura Pública de Euskadi.

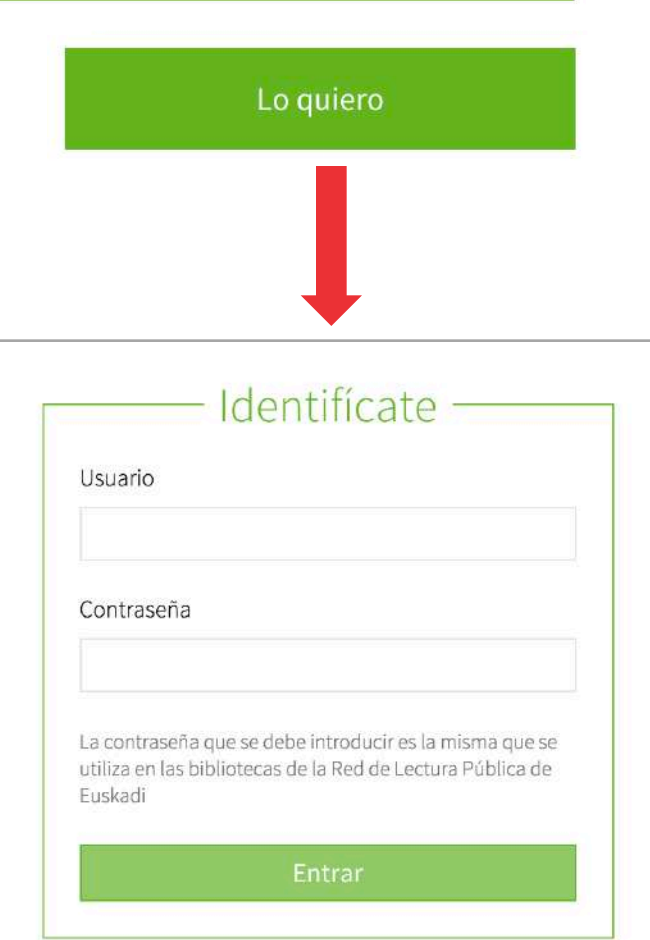

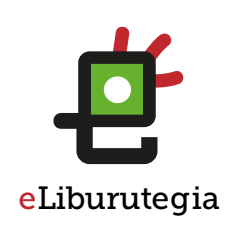

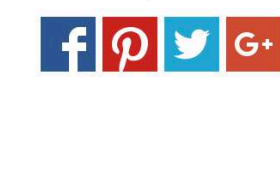

Compártelo

Aún te quedan

ratones por cazar

#### ¢ Paso 3 Pedir prestado un libro y abrirlo en Adobe **Digital Editions**

1. Una vez te has identificado, para llevarte el libro en préstamo simplemente haz clic en Descargar.

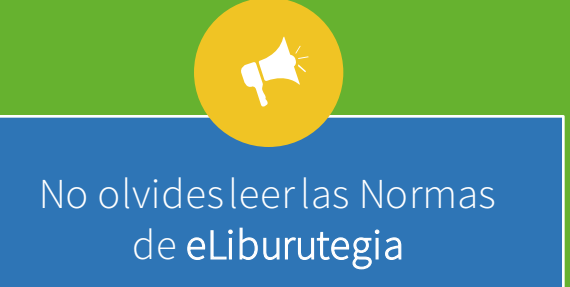

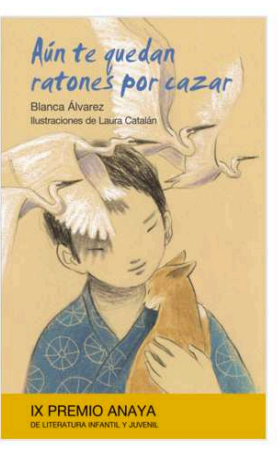

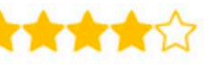

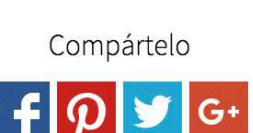

Inicio > No ficción infantil y juvenil > Aún te quedan ratones por cazar

#### Aún te quedan ratones por cazar

| Autor     | Álvarez, Blanca               |
|-----------|-------------------------------|
| ISBN      | 978-84-678-2882-5             |
| Idioma    | Castellano                    |
| Páginas   | 216                           |
| Editorial | Anaya Infantil y Juvenil      |
| Año       | 2012                          |
| Materia   | No Ficción Infantil y Juvenil |
|           |                               |

Sinopsis

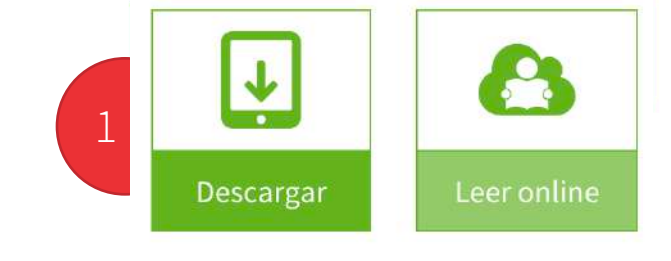

Ryo no entiende por qué la guerra se ha llevado lejos de Nagasaki a su padre. Tampoco entiende por qué todo ha cambiado: ya no se escuchan las campanillas de los narradores anunciando su llegada, los alimentos escasean, y su amiga Reyko no parece la misma. Además, su madre está triste y la dureza de su abuela Saya no ayuda en el día a día. Ryo se ve obligado a crecer, ya no es un niño y es consciente del mundo que le rodea. Su gato Wara le dará pistas para volver a estar cerca de Reyko: solo recobrará la ilusión si es capaz de luchar para llevar a cabo algo extraordinario. (Libro ganador del IX Premio Anaya de Literatura Infantil y Juvenil).

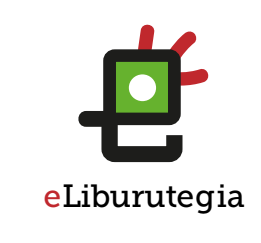

EUSKO JAURLARITZA GOBIERNO VASCO

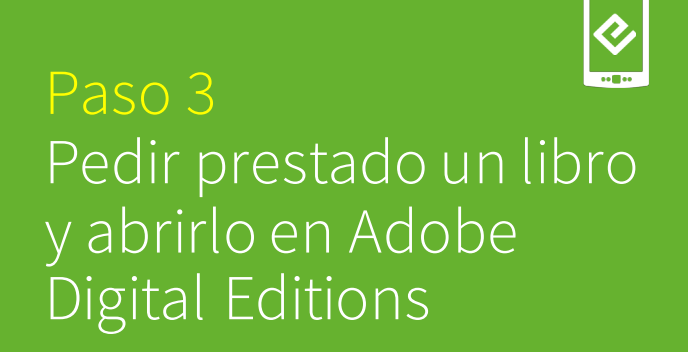

- 1. Aceptando la descarga se **abrirá automáticamente** la aplicación Adobe Digital Editions.
- 2. Desde ese momento ya podrás disfrutar de tu libro.

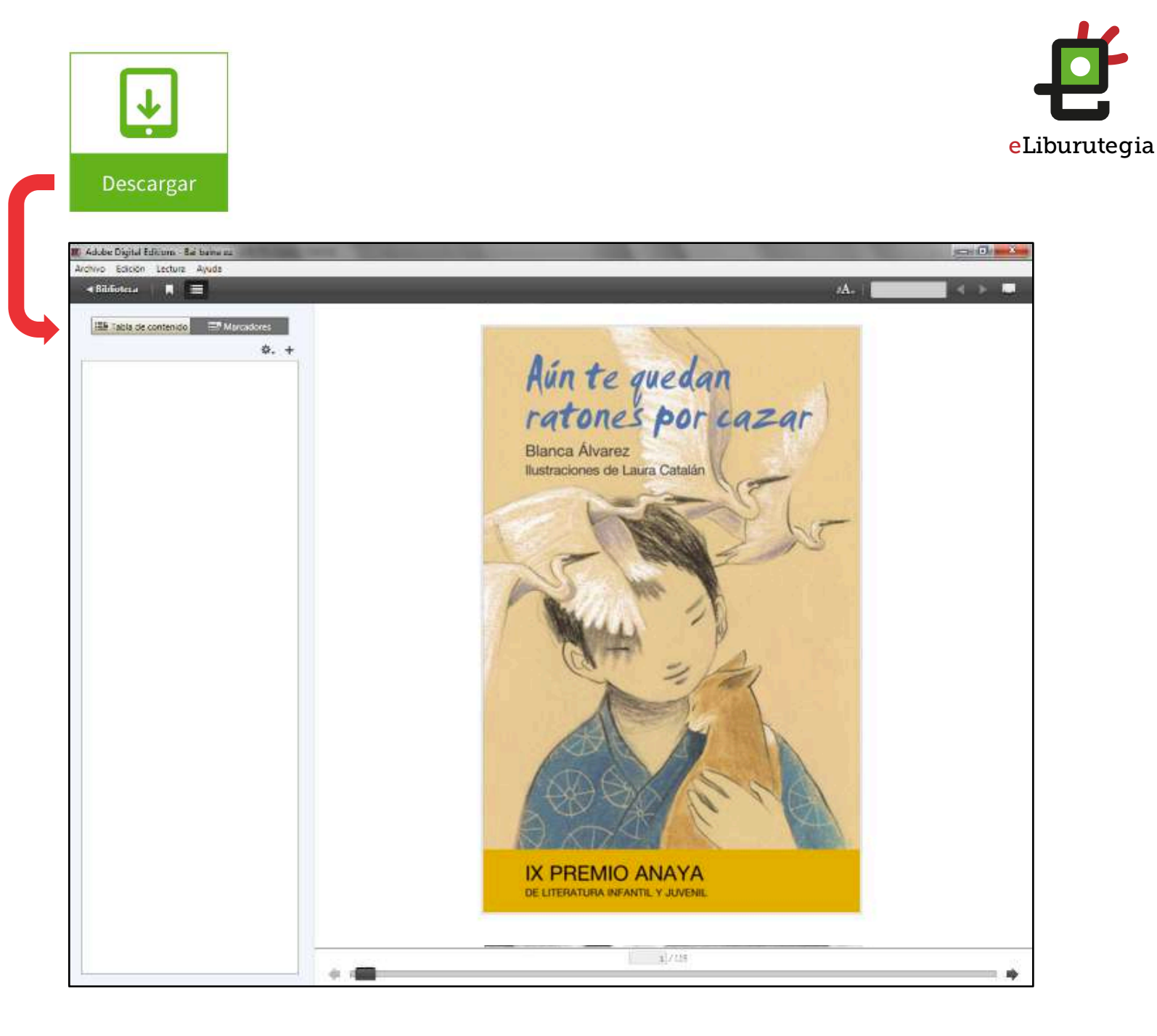

# **€**€

### Paso 4 Transferir el libro al dispositivo

- Conecta el dispositivo al ordenador con el cable USB y aparecerá en Adobe Digital Editions.
- 2. Haz clic en el botón de las opciones del dispositivo y selecciona la opción "Autorizar dispositivo".

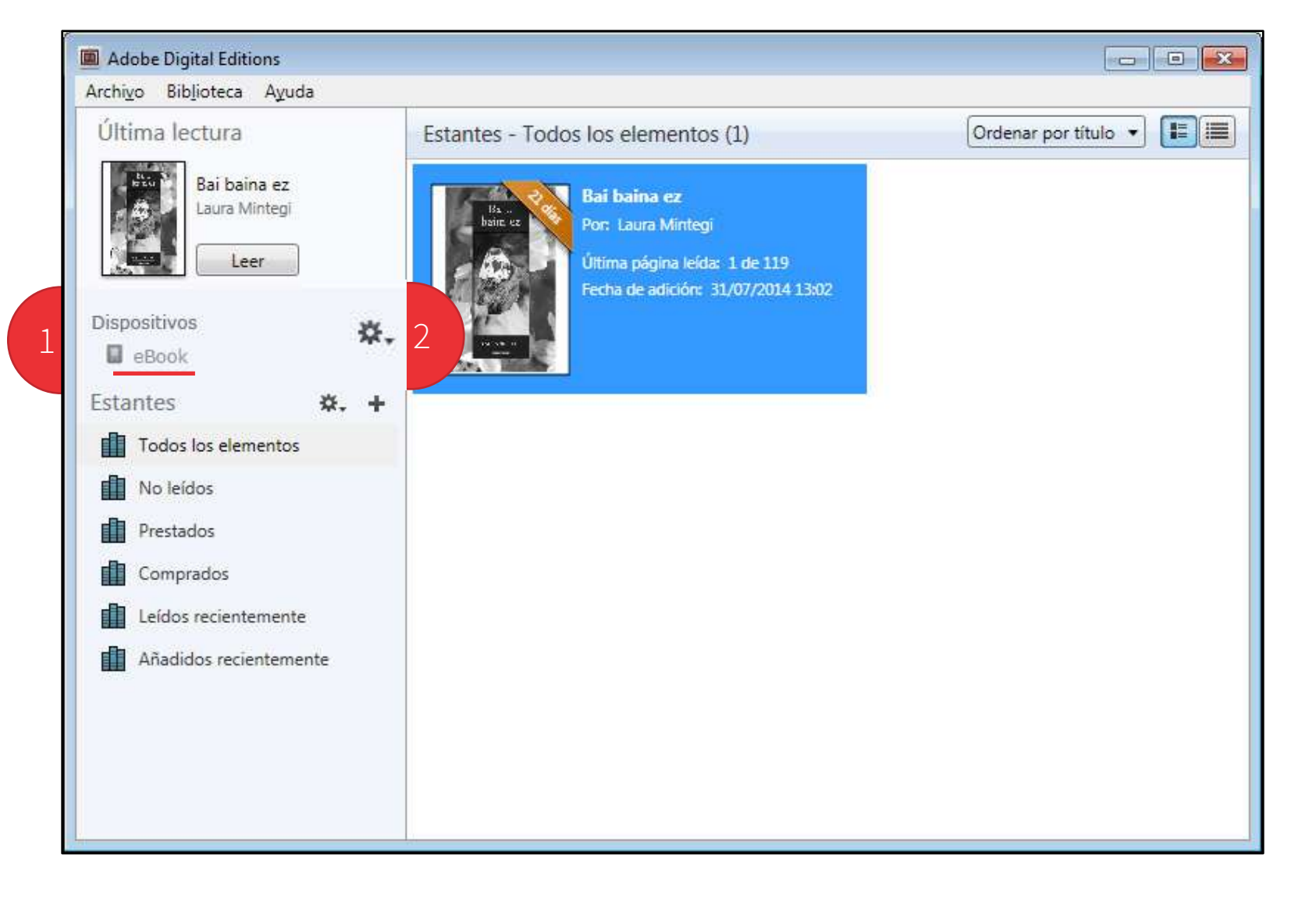

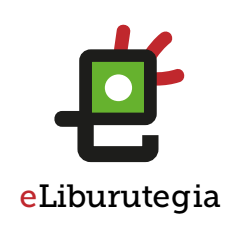

### Paso 4 Transferir el libro al dispositivo

¢

1. Haz clic en el botón de "Autorizar dispositivo".

> De esta forma el dispositivo queda vinculado con la misma cuenta de Adobe ID.

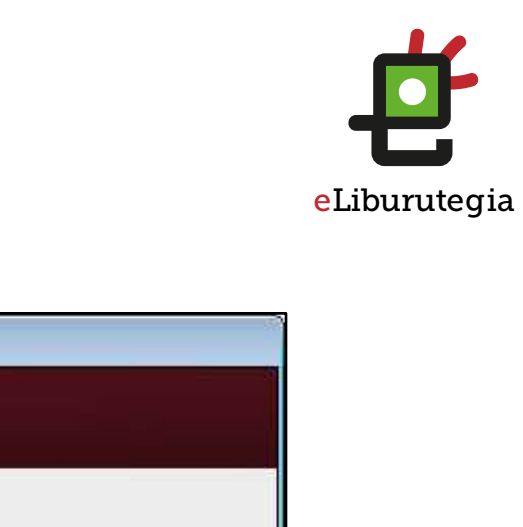

## Autorización del dispositivo Adobe<sup>®</sup> Digital Editions Autorice su dispositivo Si autoriza el dispositivo con un ID de autorización, podrá transferir fácilmente los elementos protegidos con Adobe DRM entre la biblioteca de Digital Editions y este dispositivo. Tanto este dispositivo como el contenido protegido deben autorizarse con el mismo ID Seleccione el ID con el que desea autorizar el dispositivo y haga clic en el botón Autorizar dispositivo: AdobeID (ID predeterminado) Autorizar dispositivo Cancelar

EUSKO JAURLARITZA

# 

### Paso 4 Transferir el libro al dispositivo

- 1. Selecciona el libro y arrástralo al dispositivo.
- 2. El libro ya está disponible, por lo que solo falta desconectar el dispositivo de forma segura.

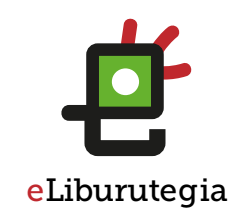

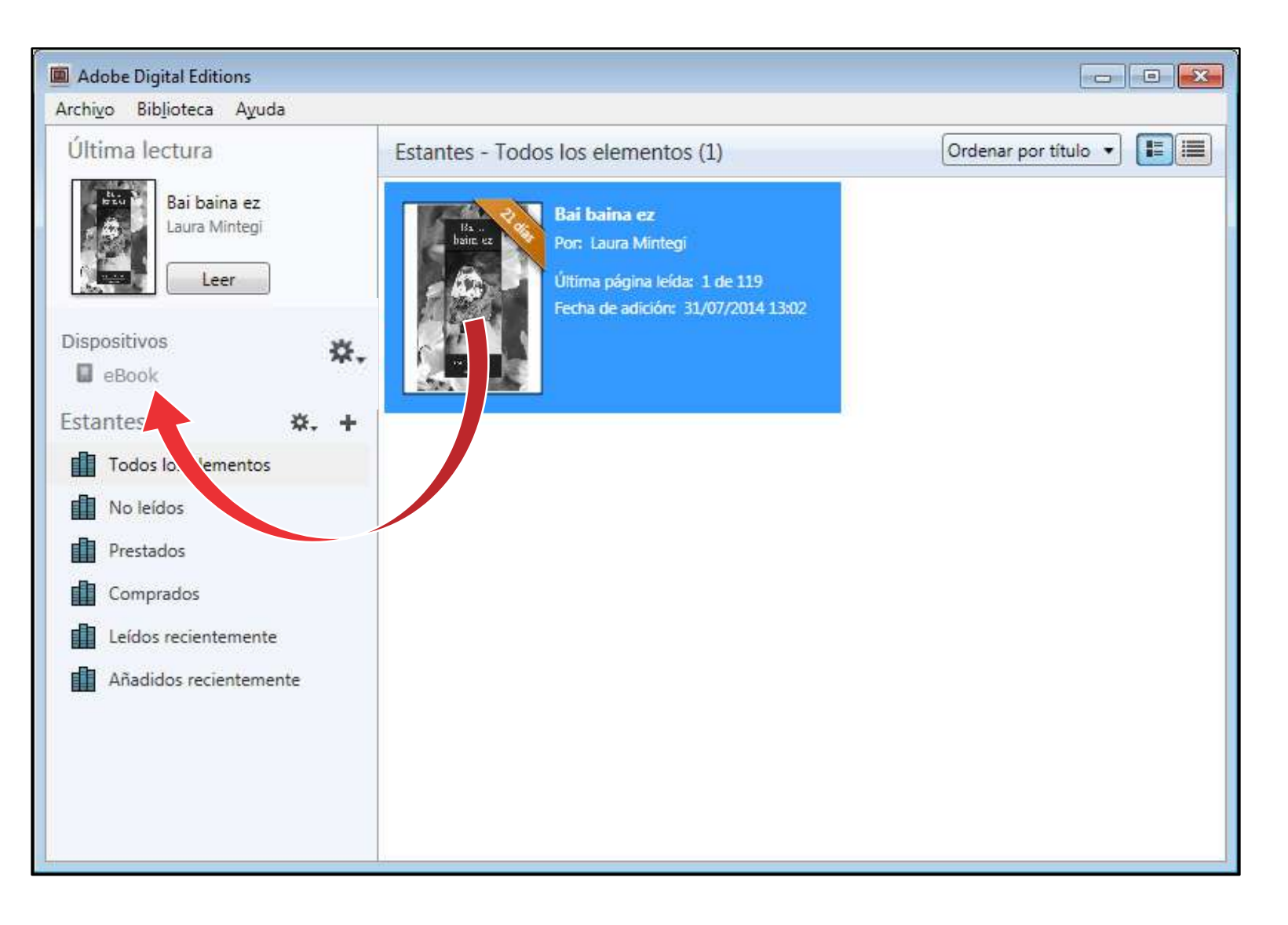

EUSKO JAURLARITZA GOBIERNO VASCO

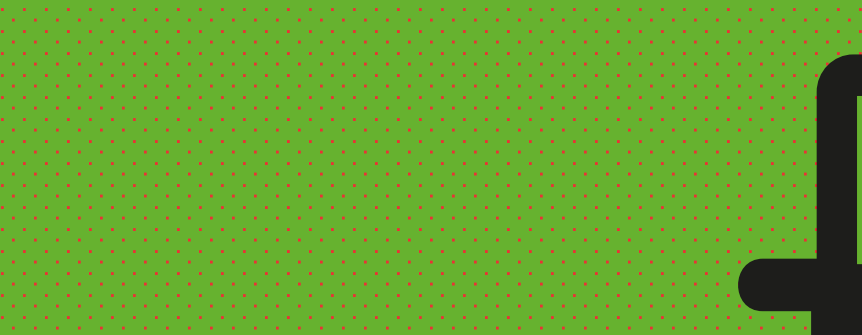

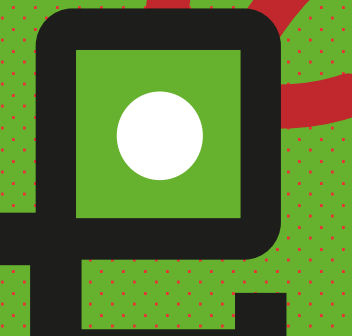

# eLiburutegia

¡Feliz lectura!

EUSKO JAURLARITZA GOBIERNO VASCO